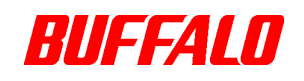

### RUF3-SS シリーズ ファームウェアアップデートツール

# RecoveryTool

ソフトウェアマニュアル

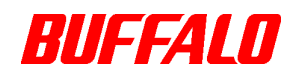

## 1. RecoveryTool について

本ソフトウェアは、対象の RUF3-SS シリーズのファームウェアをアップデートする為の、 WindowsXP/Vista/7用のソフトウェアです。

スリープからの復帰後に、RUF3-SS が認識するまで時間がかかる問題を解決する為のファームウェアです。

ご使用の RUF3-SS で使用上問題が発生していない場合は、このプログラムは実行していただかなくても問題はありません。

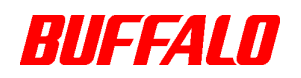

### 2. 制限事項について

本ソフトウェアは、以下のような制限事項があります。注意してください。

①. WindowsXP/Vista/7 では、コンピュータの管理者(Administrator)権限を持つアカウントでロ グオンしてください。

#### 3. 初期化時の注意

- 初期化を実行すると、記録されているデータは全て消去されます。大切なデータはファ ームウェアアップデートを行う前に、バックアップしてください。
- ・ 初期化中は、パソコンでの操作を一切しないでください。操作をすると、ファームウェアアップデートが終了するまでパソコンが応答しなくなることがあります。
- パソコン本体の省電力モード(スタンバイ、休止状態など)は必ず無効にしてください。ファームウェアアップデート中に省電力モードが働くと、電源が切れてしまい、製品が破損するおそれがあります。

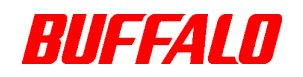

### 4. 初期化の仕方

- ① 起動しているアプリケーションがあれば、すべて終了してください。
- ② ダウンロードしたデータをダブルクリック(実行)してください。
- ③ 自動的にプログラムの展開と実行が行われ、下記のプログラムが起動します。

| Contract Contract Con |      |
|----------------------------------------------------------------------------------------------------|------|
| Destination Device                                                                                                    |      |
| Start                                                                                                    | Quit |

 
 ④ 対象のRUF3-SSをパソコンに挿してください。下記のように自動的にRUF3-SSを認識し ます。「Start」ボタンをクリックしてください。

| Recovery | / Tool             |                    |   |
|----------|--------------------|--------------------|---|
|          | Destination Device | リムーバブル ディスク (F:) 📃 | ] |
|          | Start              | Quit               | ] |

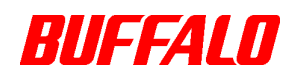

⑤ 「Start」ボタンをクリックすると、下記のメッセージが表示されます。RUF3-SS 内のデータ のバックアップが完了している場合は「はい」をクリックしてください。

| RecoveryTool |                                                                                                    |  |  |  |
|--------------|----------------------------------------------------------------------------------------------------|--|--|--|
|              | Caution! There are certain risks involved in the implementation process . To prevent any damage, please ensure your system is maintained without interference or power loss , and follow the message prompt. To prevent any losses , It is strongly recommended that you have a full backup before initiating this procedure. |  |  |  |
|              | Would you like to proceed?                                                                                                    |  |  |  |
|              |                                                                                                    |  |  |  |

⑥ 検査が開始しますので、しばらくお待ちください。

| Covery Tool        |                    |
|--------------------|--------------------|
| Destination Device | リムーバブル ディスク (F:) 💌 |
|                    |                    |
| Start              | Quit               |

⑦ 下記のメッセージが表示されたら、「OK」をクリックしてプログラムを終了させてください。

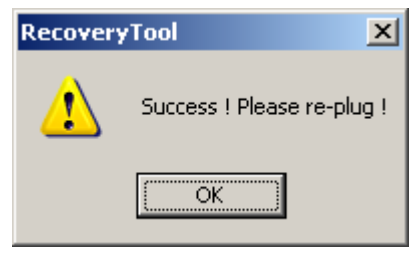

⑧ USB フラッシュメモリをパソコンより一度、取り外してください。

以上でファームウェアのアップデートは終了です。